- 1) Install Eclipse
- 2) Install Nokia SDK
- 3) Install WTK
- Install MTJ 1.1.2 using Eclipse Update site <u>http://download.eclipse.org/mtj/updates/1.1.2/stable</u> (Help->Install New Software)
- 5) Set up WTK Root in MTJ (Window->Preferences->Java ME): (Your directory will be different)

| Preferences                                                                                                    |   |                                                                                                    |                                                |
|----------------------------------------------------------------------------------------------------|---|----------------------------------------------------------------------------------------------------|------------------------------------------------|
| type filter text                                                                                                    |   | Java ME                                                                                                    |                                                |
| <ul> <li>▷ General</li> <li>&gt; Agent Controller</li> <li>&gt; Android</li> <li>&gt; Ant</li> <li>&gt; C/C++</li> <li>&gt; Data Management</li> <li>&gt; Dynamic Languages</li> <li>&gt; Help</li> <li>&gt; Install/Update</li> <li>&gt; Java</li> <li>&gt; Java ME</li> <li>&gt; Java ME</li> <li>&gt; JavaScript</li> <li>&gt; PHP</li> <li>&gt; Plug-in Development</li> <li>&gt; Profiling and Logging</li> <li>&gt; Pydev</li> <li>&gt; Remote Systems</li> <li>&gt; Run/Debug</li> <li>&gt; Server</li> <li>&gt; Tasks</li> <li>&gt; Team</li> </ul> |   | Specify Java ME preferences<br>Deployment Directory: d                                                                 | leployed                                       |
|                                                                                                    |   | Antenna JAR:<br>WTK Root: C:\Java\WTK2.5.2_01                                                                          | <u>B</u> rowse<br>Browse                       |
|                                                                                                    | E | Proguard Settings<br>Proguard Root Directory:                                                                          | <u>B</u> rowse                                 |
|                                                                                                    |   | Debug Server Time-out (ms): 6<br>Debug Server Launch Poll Interval (ms): 5<br>Maximum duration to launch a UEI emulato | 0000<br>00<br>or with debugger in server mode. |
| Test Texlipse Usage Data Collector                                                                                                    | Ŧ |                                                                                                    | Restore Defaults   Apply     OK   Cancel       |

- 6) Set up devices in MTJ (Window->Preferences->Java ME->Device Management)
  - a. Click 'Manual Install'
  - b. Indicate WTK directory
  - c. Select all devices
  - d. Click 'Finish'
  - e. Click 'Manual Install'
  - f. Indicate Nokia SDK directory
  - g. Select all devices
  - h. Click 'Finish'